#### **TI-83/84 Statistics Guidelines**

#### 1. <u>Lists</u>

## a. SetUpEditor

Press <u>STAT</u> 5 to select 5:SetUpEditor. SetUpEditor is pasted to the home screen.

Press ENTER. This removes lists from stat list editor columns 1 through 20, and then stores lists L1 through L6 in columns 1 through 6.

**Note:** Removing lists from the stat list editor does not delete them from memory.

#### b. creating new lists

Press STAT 1 to select 1:Edit from the STAT EDIT menu. The stat list editor is displayed. You can then enter in the data values.

#### c. viewing lists

You can view a list in the list editor two ways. The first is to use the **SetUpEditor** command. On the main screen, enter **SetUpEditor L1, L2**. (or any other lists you wish to view)

The second is to manually enter a particular list name. In the STAT EDIT screen, move the cursor over the list names, then arrow to the right until you reach a blank list.

The **Name=** prompt is displayed and alpha-lock is on.

Enter a valid list name in any of four ways.

- i. Select a name from the LIST NAMES menu.
- ii. Enter L1, L2, L3, L4, L5, or L6 from the keyboard.
- iii. Enter an existing user-created list name directly from the keyboard. (Use the letters on the keyboard.)
- iv.Enter a new user-created list name. (pictured)

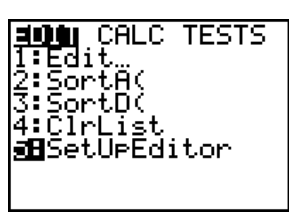

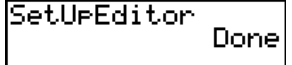

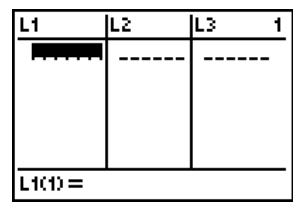

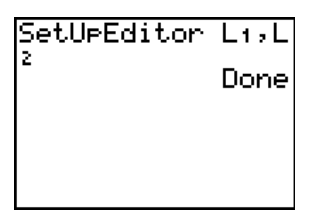

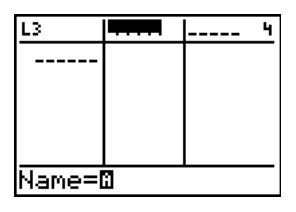

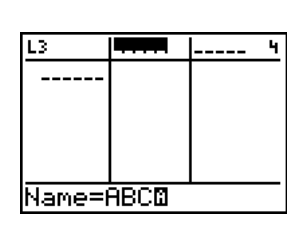

# d. clearing lists

If elements are stored in any list you wish to clear, move the cursor over the list

name, then press CLEAR ENTER to clear the list.

#### e. deleting lists

To delete a list permanently from memory,

- i. Press 2nd [MEM] to display the **MEMORY** menu.
- ii. Select 2:Mem Mgmt/Del to display the MEMORY MANAGEMENT/DELETE menu.
- iii. Select **4:List**, the **LIST** editor screen is displayed.
- iv. Press ▲ and ▼ to move the selection cursor next to the item you want to delete, and then press DEL. The list is deleted from memory. You can delete individual lists one by one from this screen.

# f. defining one list in terms of another

This is often helpful when filling out a table for the calculation of s, r, or other statistics. To define one list in terms of another, move the cursor over the list

name and press ENTER. In the command line, enter the appropriate operations on the list as if it were a value. (In the example, the calculation is for the sample standard deviation – calculating the squared deviation from the sample mean.)

## operations on lists

Press 2nd [LIST] to go to the LIST MATH menu. Continuing with the previous example, the sample variance of L1 is the sum of L2 divided by n-1.

Other operations can be found in the LIST MATH menu.

| RAM FREE<br>ARC FREE<br>1:All<br>2:Real<br><u>3:</u> Complex | 18063<br>294879<br> |
|--------------------------------------------------------------|---------------------|
| S:COMPIEX<br><b>98</b> List…                                 |                     |

| ram<br>Arc | FREE        | 18575<br>294626 |
|------------|-------------|-----------------|
| L<br>  L   | 1<br>2<br>3 | 12<br>12<br>12  |
|            | 4<br>5<br>6 | 12<br>12<br>12  |

| L1                |  | L3 2 |  |
|-------------------|--|------|--|
| 700000<br>7000000 |  |      |  |
| L2 =(L1-X)2∎      |  | -    |  |

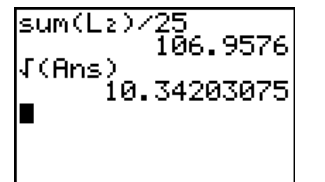

## h. sorting lists

To sort a list, press <u>STAT</u> 2:SortA( or 3:SortD(, then enter the name of the list on the main screen. To sort bivariate data so corresponding values retain their position, enter SortA(xList, yList). (See screenshot.)

# 2. Statistics

#### a. 1-Var Stats

**1-Var Stats** (one-variable statistics) analyzes data with one measured variable. Each element in *freq* is the frequency of occurrence for each corresponding data point in *Xlist. freq* elements must be real numbers greater than zero.

1-Var Stats [Xlist,freq]

If you just have data in a list, the *freq* is not necessary. (See screenshot.) If you have a frequency table, use the midpoints as the *Xlist* and the frequencies as the *freq*.

#### b. 2-Var Stats

**2-Var Stats** (two-variable statistics) analyzes paired data. *Xlist* is the independent variable. *Ylist* is the dependent variable. Each element in *freq* is the frequency of occurrence for each data pair (*Xlist*, *Ylist*).

2-Var Stats [Xlist, Ylist]

Remember to always put your predictor variable as the *Xlist*, and your response variable as the *Ylist*.

# c. LinReg(ax+b)

**LinReg(ax+b)** (linear regression) fits the model equation y=ax+b to the data using a leastsquares fit. It displays values for a (slope) and b (y-intercept); when **DiagnosticOn** is set, it also displays values for  $r^2$  and r.

LinReg(ax+b) [Xlist, Ylist]

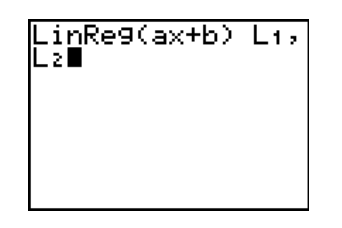

2-Var Stats L1,L

2

SortA(L1)

SortA(L2,L3)

1-Var Stats Lı∎

Done

Done

#### d. variables

Any variable displayed on your calculator such as  $\bar{x}$ ,  $\bar{y}$ , s<sub>x</sub>, s<sub>y</sub>, a, b, r, etc. is stored in the memory after running **1-Var Stats** or **2-Var Stats**. To retrieve the variables from memory, press [VARS] **5** to select **5:Statistics**.

 $\overline{x}$ ,  $\overline{y}$ ,  $s_x$ , and  $s_y$  are stored under the XY menu, while a, b, and r are stored under the EQ menu.

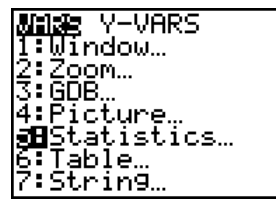

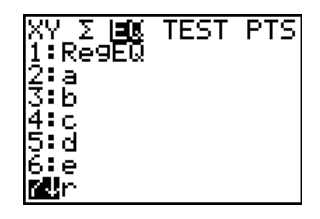

3011 Plot2 Plot3 \Y18aX+b \Y2=

You can use these variables to graph the Least Squares Regression line under the Y= menu.

# 3. Plots

To graph statistical plots on your calculator, press 2nd [STAT PLOT] to go to the STAT PLOT menu. Once in this menu, you have three separate plots you can activate. All three can be drawn at once, or each one can be drawn individually. Once in the STAT PLOT menu, choose 1, 2, or 3 to edit a particular plot.

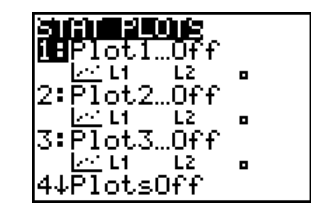

#### a. histogram

To plot a histogram, first turn the plot on and select the histogram icon: In. Enter the list you wish to plot as the Xlist.

Press WINDOW to set up the lowest class limit and class width.

Enter the lowest class limit as Xmin, a value higher than any data value as Xmax, and the class width as Xscl. The Ymin and Ymax deal with frequencies. A good choice for Ymin is -5, and a value larger than the largest frequency for Ymax.

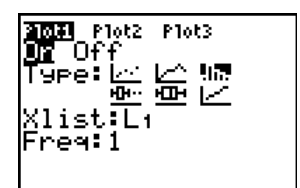

| JINDOW<br>Xmin=40<br>Xmax=100 |  |
|-------------------------------|--|
| XSÇI=IQ                       |  |
| Ymin= <u>74</u>               |  |
| Ymax=15                       |  |
| Ysci=j                        |  |
| Xres=1                        |  |

#### b. **box plot**

To plot a box plot, select the box plot icon: <u>.</u>. Enter the list you wish to plot as the Xlist.

Press ZOOM 9 to select 9:ZoomStat to view the box plot in an easily viewable window.

An interesting tool when viewing the box plot is to use the TRACE tool. Press TRACE and use the I and I buttons to move between the values.

It should be noted that the **Q1** and **Q3** values sometimes are different than those calculated using the rules in some texts.

#### c. scatter diagram (LSR line)

A scatter diagram plots the response variable. vs. the predictor variable. Select the scatter diagram in the STAT PLOT window: . Enter the predictor variable list as Xlist and the response variable list as Ylist.

#### 4. Miscellaneous topics

#### a. calculating predicted values

There are two good ways to calculate predicted variables from the LSR line. (or any other line) Both require that the LSR line is entered under

Y1 in the Y= menu. (See 2d: variables.)

- In the <u>GRAPH</u> window, press <u>TRACE</u>.
   Initially, the cursor will be on the stat plot.
   Press → or → to switch to the LSR line.
   Once you are tracing the LSR line, type in the predictor value and press <u>ENTER</u>. The predicted value will be shown as Y.
- ii. On the main screen, press VARS → to go to the Y-VARS menu. Press ENTER to select 1:Function, and ENTER again to select Y1. Use function notation (shown) to evaluate Y1 at a value.

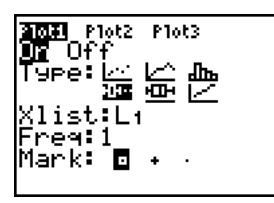

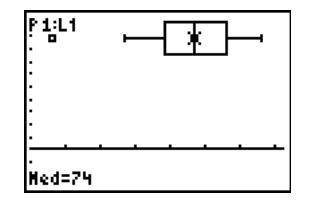

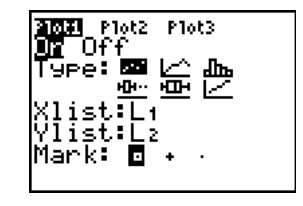

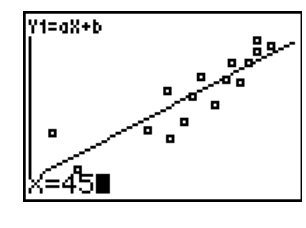

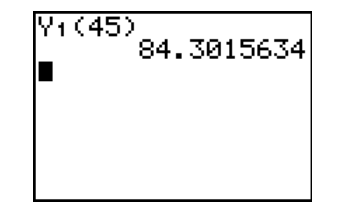

# 5. Probability

# a. permutations and combinations

Press MATH • to enter the PRB menu. select 2:nPr to perform a permutation or 3:nCr for a combination. (See screenshot for syntax.)

#### b. binomial probability

i. P(X = x)

To calculate binomial probabilities, press 2nd [DISTR] to access the distributions menu. **0:binompdf(** calculates the probability for a particular value.

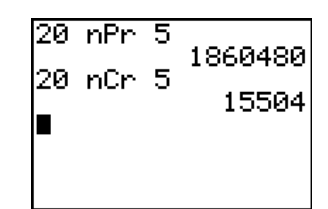

#### binom⊵df(60,.4,2 0) .0616105387 binomcdf(60,.4,2 0) .1785702391 ∎

**binompdf(***n*, *p*, *x*)

ii.  $P(X \le x)$ 

[Access the same menu as 5.b.i.] Select A:binomcdf( to calculate the cumulative binomial probability.

**binomcdf(***n*, *p*, *x*)

# c. normal probability

 To calculate normal probabilities, press [2nd] [DISTR] to access the distributions menu. 2:normalcdf( calculates the area under the normal probability density function.

**normalcdf(***start*, *end*,  $\mu$ ,  $\sigma$ ) (note: By default  $\mu$  = 0 and  $\sigma$  = 1.)

Also note that **-1E99** and **1E99** are used in place of  $-\infty$  and  $\infty$ . Press 2nd [EE] to imply x10<sup>?</sup>.

ii. To find Z or X given the area to the left of Z or X, press 2nd [DISTR] to access the distributions menu.
3:invNorm( returns the Z or X with the given area to the left.

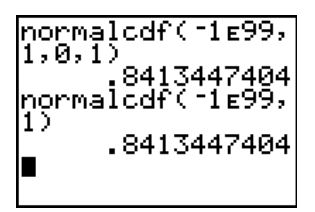

invNorm(.025,0,1 ) -1.959963986 ■

#### d. tprobability

Calculating probabilities from the *t*-distribution is similar to calculating normal probabilities.

Press 2nd [DISTR] to access the distributions menu. **5:tcdf(** calculates the area under the *t* probability density function.

tcdf(start, end, degrees of freedom)

-1E99 and 1E99 are again used in place of -∞ and ∞. Press 2nd [EE] to imply  $x10^{?}$ .

# e. 2<sup>2</sup> probability

Calculating probabilities from the  $\chi^2$  distribution is similar to calculating other probabilities. Press [2nd] [DISTR] to access the distributions menu. **7**: $\chi^2$ cdf( calculates the area under the  $\chi^2$ probability density function.

 $\chi^2$ cdf(start, end, degrees of freedom)

# f. F probability

Press [2nd] [DISTR] to access the distributions menu. **9:Fcdf(** calculates the area under the *F* probability density function.

Fcdf(start, end, numerator d.f., denominator d.f.)

#### 6. Normal probability plots

[See 3. Plots for information on statistical plots.]

To plot a normal probability plot, first turn the plot on and select the normal probability plot icon:  $\checkmark$ . Enter the list you wish to plot as the Data List.

Press 200M 9 to select 9:200mStat to view the plot in an easily viewable window.

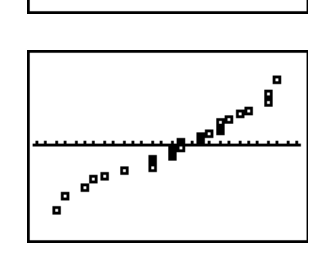

| todf( | 1.761,1£99, |
|-------|-------------|
| 14)   | .0500270929 |
|       |             |

X<sup>2</sup>cdf(0,12.3,23)

.0344221784

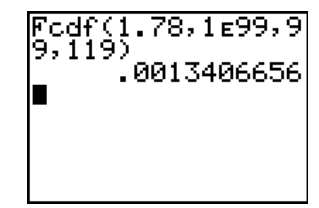

**21011** Plot2 Plot3 **Un** Off

н⊓н⊶

Гуре: 🗠

Data Mark: